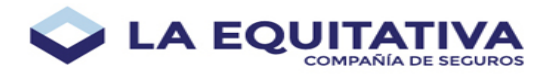

# Instructivo - Anular Póliza

El concepto de **anulación de póliza** implica la anulación de una póliza vigente realizada mediante una **solicitud de anulación de póliza**. Es por eso que la identificación de una solicitud de anulación de póliza está precedida por las letras **AN** dando así origen al tipo de póliza **AN**.

## **Manual para Productores**

### Paso 1

Para anular una póliza, se debe crear una solicitud de anulación de póliza.

- Para lograr esto, primero hay que encontrar la póliza a anular. Una forma de lograrlo es hacer clic en el ítem del menú <u>CARTERA→ BUSQUEDA</u>. Puede utilizar los distintos parámetros del filtro para facilitar la búsqueda.
- 2. Una vez encontrada la póliza a anular, debe ingresar al detalle de la misma presionando el botón **visualizar**.

| 🔷 LA EQU               | ITATIV       | <u>A</u>           | RESCO             | CENERAL 🛗 07.MAR.           | 2025 💄 12930@LEP 📑                             | 2910 PINO, PEDRO DAN<br>12910 PINO, PEDRO DAN | 66L ·    | >        |
|------------------------|--------------|--------------------|-------------------|-----------------------------|------------------------------------------------|-----------------------------------------------|----------|----------|
| Calibadores.           | The parts    | d Tinkasho da gali | lon               |                             |                                                |                                               |          |          |
|                        | 02/02/200    | 4                  | 67/03/2025        | Lance.                      | 8                                              | PAGE 1                                        | factors. |          |
| Solicitades            | Estado       |                    | Dominio           | 12910                       | Registros por página                           | 15                                            |          |          |
| Renovaciones<br>Comizo | Nümers de    | Ang. Q             |                   |                             |                                                | 2                                             | Tilter   |          |
| Segares Colectives     | Listado de s | -                  |                   |                             |                                                |                                               |          |          |
| Consultas On Line      | Deade        | Harta              | Ramo póliza       | Tomador                     | Riego                                          |                                               | Estado   | Acciones |
|                        | 26/02/2025   | 26/05/2025         | 04-2550505-08080  | VILLA ABRELE JUAN<br>CARLOS | CHEVROLET-AGILE LS 1.4.5 P<br>Polente D0741    | W5-Madelo 2009 -                              | VICENTE  | ۲        |
| Vigente                | 20/02/2025   | 20/05/2025         | 04-2550305-08080  | RELLOSO DIEGO JOSE          | FORD-FOCUS LN 2.0 S P TREM<br>Patentia ICCM012 | 43 PLUS - Modela 2011 -                       | VICENTE  | ۲        |
| Emblén diaria          | 1902/2025    | 19/05/2025         | 04-25-17905-00000 | GARCIA/HOBO                 | FORD-RANGER XL 28 TD 50                        | A8-92 TRUCK - Modele                          | VICENTE  | ۲        |

#### Paso 2

De este modo aparecerá en pantalla todos los datos de la póliza que se desea anular. Al final de la pantalla se encontrará el botón **ANULAR PÓLIZA**.

• Al presionar este botón, aparecerá la pantalla de solicitud de anulación con los datos precargados correspondientes a la póliza.

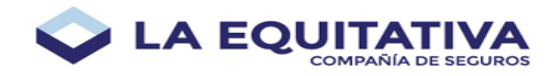

| ♥ Impresos                         |                   |                     |
|------------------------------------|-------------------|---------------------|
| Descripción 💙                      |                   | Acciones            |
| COPIA PARA EL PRODUCTOR            |                   | 0 B 📾               |
| FACTURA                            |                   | 0 B 2               |
| TARJETA DE CIRCULACION OBLIGATORIA |                   | 0 B =               |
| CUPON DE PAGO                      |                   | 0 B 2               |
| FRENTE DE POLIZA                   |                   | 8 B =               |
| CLAUSULAS                          |                   | 8 B 8               |
| CERTIFICADO DE MERCOSUR            |                   | 0 B 🖴               |
| CONDICIONES GENERALES              |                   | 0 B 🗃               |
|                                    |                   | 🖂 Envio mátipie     |
| Amular Póliza                      | Reemplazar Póliza | Agregar a rendición |
|                                    |                   | (X) Cancelar        |

En caso que ya exista una solicitud de anulación previamente cargada (y la misma no haya sido emitida), se verá un botón con el número de solicitud existente, como por ejemplo:
AN-04-000122. Al presionar este botón, aparecerá en pantalla los datos de solicitud de anulación existente.

| ♥ Imprenos                            |                   |                     |
|---------------------------------------|-------------------|---------------------|
| Descripción 💙                         |                   | Acciones            |
| COPIA PARA EL PRODUCTOR               |                   | 0 B 20              |
| FACTURA                               |                   | 0 B 20              |
| TARJETA DE CIRCULACION OBLIGATORIA    |                   | 0 B 2               |
| CUPON DE PAGO                         |                   | 0 B 📾               |
| FRENTE DE POUZA                       |                   | 8 B 2               |
| CLAUSULAS                             |                   | 8 B 2               |
| CERTIFICADO DE MERCOSUR               |                   | 8 B =               |
| CONDICIONES GEN                       |                   | 0 B 20              |
| • • • • • • • • • • • • • • • • • • • |                   | 🖂 Envio militiple   |
| AN-04-005285                          | Reemplazar Poliza | Agregar a rendición |
|                                       |                   | (×) Cancelar        |

### Paso 3

Al tener en pantalla los datos de la solicitud de anulación de póliza, podrá ver los datos de la póliza a anular y avanzar hacia el final del mismo para visualizar la botonera de acciones disponibles.

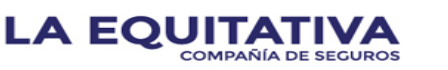

3/4

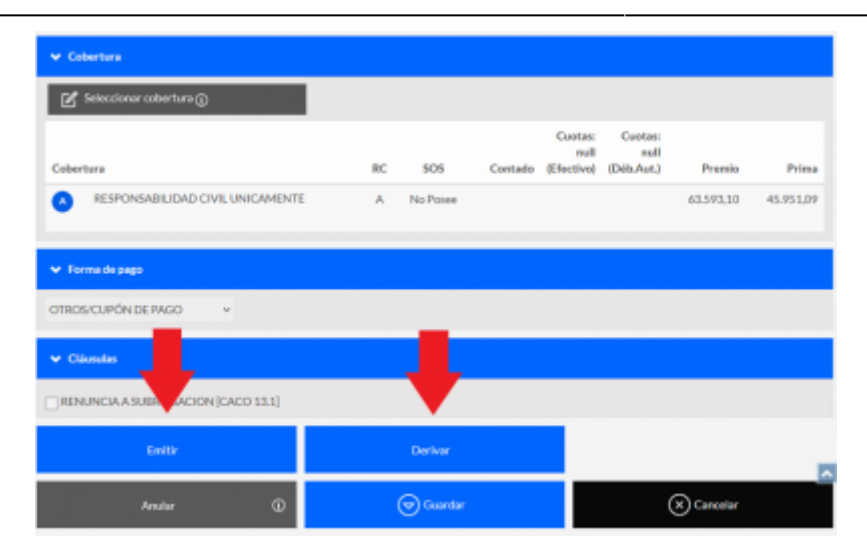

#### Paso 4

Si el botón **EMITIR** aparece habilitado, usted puede presionarlo para finalizar la operación.

Esto generará un endoso que anulará la póliza actual, cambiando el estado de la solicitud a **emitida** y con una referencia al número de endoso de anulación generado.

| ✓ Parámetros de  | Solici | tud (AN-04-00 | 6289  | /Emitida)  |                          |      |                 |          |           | 04-2550 | 505-000 |
|------------------|--------|---------------|-------|------------|--------------------------|------|-----------------|----------|-----------|---------|---------|
| PLAN 1           | v      | TRIMESTRA     | d.    |            | 07/03/2025               |      | 26/05/2025      |          |           |         |         |
| 12910            |        | Pino, Pedro   | Danie | 1          | (12910) Pino, Pedro Dani | el   | C               | I) PESOS |           |         |         |
|                  |        |               |       |            |                          |      | Póliza a Anular | II 0     | 4-2550505 | -00000  |         |
| 🗸 Datos del Ries | 80     |               |       |            |                          |      |                 |          |           |         |         |
| CHEVROLET        |        |               | ж     | AGILE LS 1 | .4 5 PTAS (2009-2012)    |      |                 | ×        | 2009      | ×       | OKn     |
| 7.550.000        |        | 20%           | ۷     | AUTOMON    | /ILES Y CAMIONETAS RUR   | ALES |                 |          | MEDIA     | SAMA    |         |
| PARTICULAR       |        |               | ~     | SEDAN      |                          | ÷    | Tiene GNC       |          |           |         |         |
| NACIONAL         |        |               |       | NAFTA      |                          |      |                 |          |           |         |         |
| Tipo de rastreo  |        |               | ~     | No hay vak | 2/85                     |      |                 |          |           |         |         |
| 00741            |        | Adeclarar     |       | CHASIS 85  | 2                        |      | MOTOR 852       |          |           |         |         |
| 6450             |        |               |       | BUENOS A   | IRES                     |      | RS AS (RESTO)   |          |           |         | Detai   |

En caso de que el botón **EMITIR** no se encuentre habilitado en la pantalla, usted deberá derivar la solicitud para que sea procesada por el sector de **Suscripciones** de la compañía. Esto se logra presionando el botón **DERIVAR**.

| ♥ Forma de pago      |   |                        |
|----------------------|---|------------------------|
| OTROS/CUPÓN DE PAGO  |   |                        |
| ✓ Cláusulas          |   |                        |
| [Polica con endouxe] |   | No hay ch. ra mostrar. |
| Emilir 📀             | 0 | Derivar                |
| Anular               | O | (🗢) Guarder            |

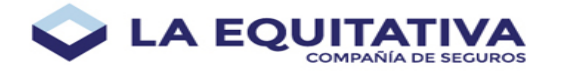

Luego el sector de **Suscripciones** revisa lo solicitado, y en caso de corresponder, genera la anulación.

## Consideraciones

- Las anulaciones retroactivas requieren de autorización de Suscripción.
- La *fecha desde* indicada en la solicitud se utilizará para la fecha de anulación de la póliza original.
- El sistema determinará automáticamente el tipo y motivo de la anulación.
- Las pólizas que se anulen deberán quedar saldadas para que proceda la nueva emisión. En caso contrario, la nueva emisión quedará demorada en el sistema.